| A DECATOR OF | สาขาวิชา : เทคโนโลยีสารสนเทศ<br>ชื่อวิชา : การประยุกต์ใช้ระบบควบคุมด้วยคอมพิวเตอร์ | ใบสั่งงาน   | หน้าที่ |
|--------------|------------------------------------------------------------------------------------|-------------|---------|
|              | รหัสวิชา : 20901-2009                                                              | แผ่นที่ : 1 |         |
|              | <b>งาน :</b> ใช้งาน NodeMCU ESP8266 การสื่อสารอนุกรม Serial อ่านค่า                |             |         |
|              | ข้อความที่ NodeMCU ส่งมาให้คอมพิวเตอร์                                             |             |         |

<u>คำสั่ง</u> : ใช้งาน NodeMCU ESP8266 การสื่อสารอนุกรม Serial อ่านค่าข้อความที่ NodeMCU ส่งมาให้ คอมพิวเตอร์

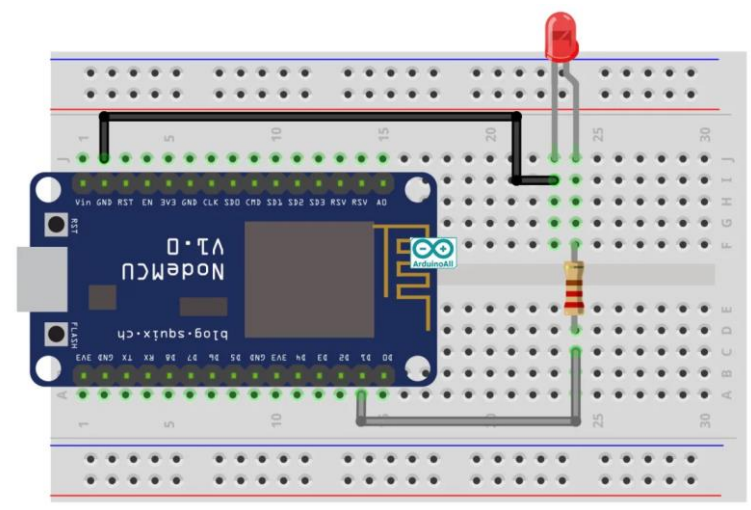

เวลาปฏิบัติงาน : 2 ชั่วโมง

ข้อมูลเพิ่มเติม :

สอนวิธีใช้งาน Arduino สื่อสารแบบอนุกรม เพื่อรับและแสดงผลข้อมูลระหว่าง Arduino กับเครื่อง คอมพิวเตอร์ การติดต่อบอร์ด Arduino กับเครื่องคอมพิวเตอร์ สามารถทำได้ทางมาตรฐานสื่อสารแบบ Serial ใน Arduino จะใช้ 2 ขา คือ rx,tx ผ่านวงจร usb ttl เพื่อสื่อสารกับเครื่องคอมพิวเตอร์ ทำให้เราสามารถส่งข้อความ จากบอร์ด Arduino ออกมาแสดงผลทางหน้าจอ ที่เมนู Serial Monitor ใน Arduino IDE และสามารถรับค่าจาก keyboard หรือจากในเครื่องคอมพิวเตอร์ส่งมาเป็นอินพุตให้กับบอร์ด Arduino ได้ด้วยเช่นกัน โดยการสื่อสารแบนี้ จะมีการกำหนดความเร็วในการรับส่ง ซึ่งจะต้องมีความเร็วที่ตรงกันทั้ง 2 ฝั่งจึงจะสามารถติดต่อกันได้ถูกต้อง การ กำหนดความเร็วในการส่งข้อมูลเราเรียกว่า Boaudrate

โดยทั่วไปจะกำหนดความเร็วในการติดต่อดัง เช่น 300 , 1200 , 2400 , 4800 , 9600 , 14400 , 38400 , 57600 , 115200 , 230400 , 460800 , 921600 ทั้งนี้ขึ้นกับอุปกรณ์ว่ารองรับการสื่อสารได้ที่ความเร็วไหนได้บ้าง การเริ่ม ติดต่อทำได้โดยคำสั่ง Serial.begin(9600);

ตัวเลข 9600 คือการกำหนดว่าจะใช้ความเร็วที่ 9600 ซึ่งสามารถเปลี่ยนเป็นค่าอื่นได้ตามค่ามาตรฐานด้านบน ยิ่งค่า สูงก็จะส่งข้อมูลได้รวดเร็วขึ้น

คำสั่งที่ใช้แสดงผลจาก Arduino ให้ออกที่หน้าจอทาง Serial Monitor Serial.print("I Love "); //สั่งให้ปริ้นคำว่า "I Love "

| S HELE ADDENTION COMP                                                                                           | <b>สาขาวิชา :</b> เทคโนโลยีสารสนเทศ                                 | าแส้งการ    | หน้าที่ |  |
|----------------------------------------------------------------------------------------------------|---------------------------------------------------------------------|-------------|---------|--|
|                                                                                                    | ชื่อวิชา : การประยุกต์ใช้ระบบควบคุมด้วยคอมพิวเตอร์                  | เบลงงาน     |         |  |
|                                                                                                    | รหัสวิชา : 20901-2009                                               | แผ่นที่ : 1 |         |  |
|                                                                                                    | <b>งาน :</b> ใช้งาน NodeMCU ESP8266 การสื่อสารอนุกรม Serial อ่านค่า |             |         |  |
|                                                                                                    | ข้อความที่ NodeMCU ส่งมาให้คอมพิวเตอร์                              |             |         |  |
| Serial.println(" ArduinoAll "); //ปริ้นคำว่า "ArduinoAll" แล้วขึ้นบันทัดใหม่สังเกตว่ามี ln ต่อท้ายชื่อฟังก์ชั่น |                                                                     |             |         |  |
| print นี้ด้วย                                                                                                   |                                                                     |             |         |  |

เครื่องมือและอุปกรณ์ :

 1. เครื่องคอมพิวเตอร์ที่ติดตั้ง Arduino IDE แล้ว จำนวน 1 เครื่อง ลำดับขั้นตอนการปฏิบัติงาน :

ในการทดลองนี้เราจะสั่งเปิด/ปิดไฟจากขา D1

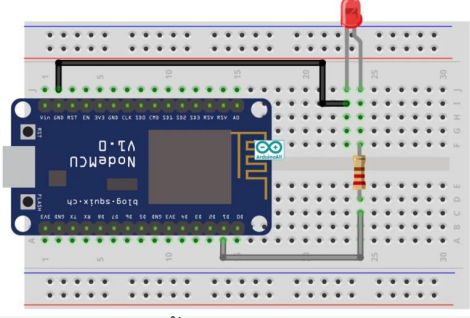

- 2. Upload Code แล้วเปิด Serial Monitor ตั้งค่า Newline และ Baud rate 115, 200
- 3. อัพโหลดโค้ดตัวอย่างนี้แล้วดูผลลัพธ์

| 1  | <pre>int led = D1;</pre>                                      |
|----|---------------------------------------------------------------|
| 2  | <pre>int val = 1;</pre>                                       |
| 3  | <pre>void setup()</pre>                                       |
| 4  | {                                                             |
| 5  | pinMode(led, OUTPUT); // กำหนดขาทำหน้าที่ให้บา D1 เป็น OUTPUT |
| 6  | Serial.begin(9600);                                           |
| 7  | <pre>Serial.println("ArduinoAll");</pre>                      |
| 8  | }                                                             |
| 9  | <pre>void loop()</pre>                                        |
| 10 | {                                                             |
| 11 | digitalWrite(led, 1); // ໄฟ LED 1 ທິດ                         |
| 12 | Serial.print(val); //แสดงค่า val ออกหน้าจอ                    |
| 13 | Serial.print(" ON "); // แสดงคำว่า ON                         |
| 14 | Serial.println("LED"); // แสดงคำว่า LED                       |
| 15 | delay(2000); // หน่วงเวลา 2 วินาที                            |
| 16 | digitalWrite(led, LOW); // ไฟ LED 1 ดับ                       |
| 17 | Serial.print("OFF "); // แสดงคำว่า OFF                        |
| 18 | <pre>Serial.println("LED"); //</pre>                          |
| 19 | delay(2000); //                                               |
| 20 |                                                               |
| 21 | }                                                             |

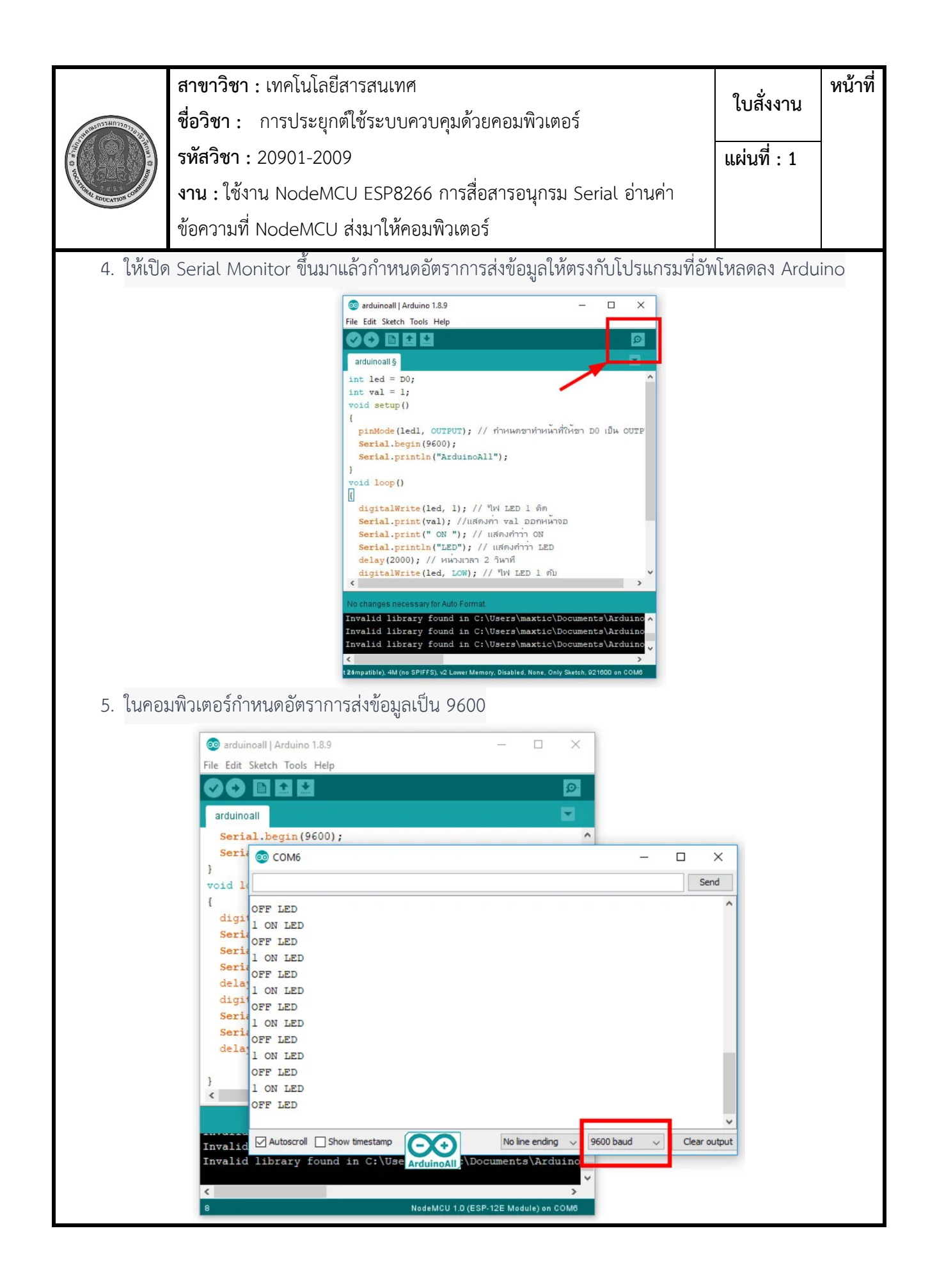

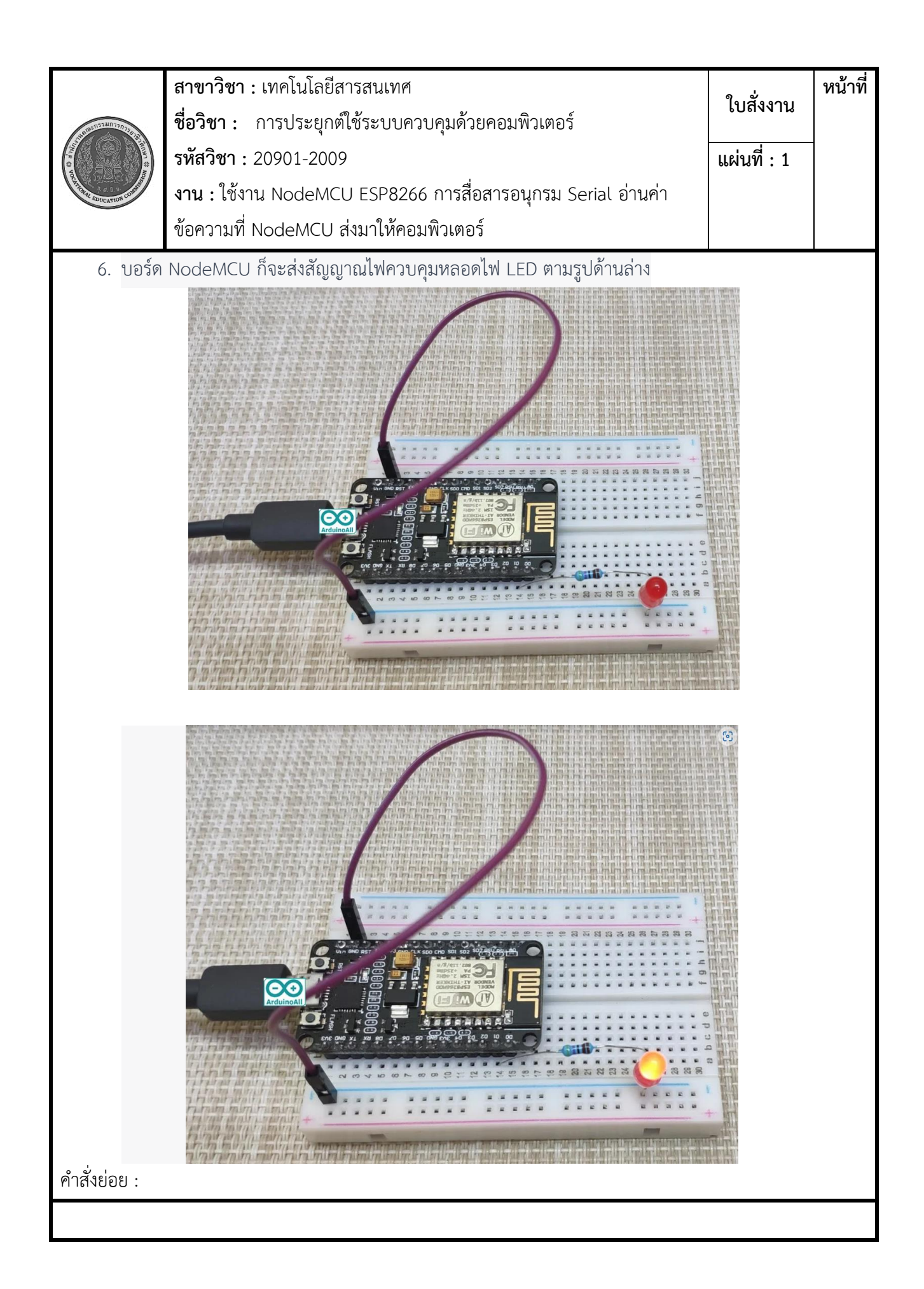